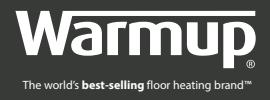

# TELEPÍTÉSI ÉS PROGRAMOZÁSI ÚTMUTATÓ

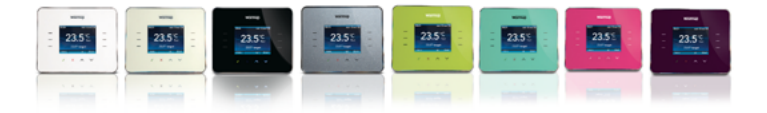

**Fontos:** Olvassa el ezt a kézikönyvet mielőtt telepítené. A helytelen telepítés érvényteleníti a garanciát.

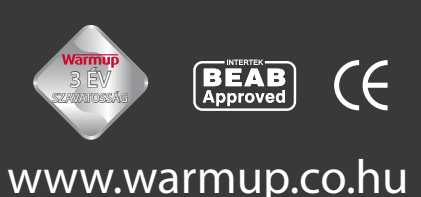

### TARTALOMJEGYZÉK

| TELEPÍTÉSI ÚTMUTATÓ                            | 3  |
|------------------------------------------------|----|
| Elektromos értékek                             | 3  |
| A padlószenzor helye és telepítése             | 4  |
| Telepítési útmutató                            | 4  |
| Alap elektromos telepítés                      | 5  |
| Speciális telepítések                          | 5  |
| A termosztát elhelyezése a fali dobozba        | 6  |
| Bekapcsolás                                    | 6  |
| Hiba üzenetek                                  | 7  |
| Szorító tömítés beszerelése                    | 7  |
| Méretek                                        | 7  |
| KONFIGURÁCIÓ                                   | 8  |
| Kezdeti lépések                                | 9  |
| A fűtőprogram beállítása                       | 9  |
| Előre beállított programok                     | 11 |
| A program időpontok megtekintése és módosítása | 12 |
| Nyaralás üzemmód                               | 12 |
| Energia képernyő                               | 13 |
| Beállítások                                    | 15 |
| A fűtési érzékelők beállítása                  | 16 |
| Haladó beállítások                             | 17 |
| Fűtőegység beállítások                         | 17 |
| Szenzorok                                      | 18 |
| GARANCIA                                       | 20 |

A 3IE termosztátot arra tervezték, hogy segítse az Ön házának komfortját azzal, hogy időzíti az Ön Warmup elektromos padlófűtő rendszerét. A termosztát az alábbi csatlakoztatott szenzoroktól kapja a hőjeleket:

- 1. A termosztátban lévő levegőszenzor.
- A fűteni kívánt padlóba épített padlószenzor (lsd. a Warmup fűtőrendszer használati utasításaiban a további információkért).
- 3. Második pótszenzor (választható) (vagy a padlóba telepítve vagy a házon kívülre).

A termosztát nem egy biztonsági eszköz és csak a Warmup fűtőtermékekkel szabad használni. A padló károsodását elkerülendőn a megfelelő padlótípus kiválasztása szükséges a termosztát programozása során.

#### **ELEKTROMOS ÉRTÉKEK:**

| Tápfeszültség:                  | 230V +/–15 %, 50 Hz-en        |
|---------------------------------|-------------------------------|
| Maximális kapcsoló<br>terhelés: | 16 A, ~3600W                  |
| Szabványok:                     | EN60730-1 és EN60730-2-9      |
| IP védettség:                   | IP20 vagy IP32 védőtömítéssel |

Ez a termék hálózati feszültséget használ és csak elektromos szakember dolgozhat vele. Mindig izolálja az áramforrást mielőtt telepíti vagy javítja a 3IE termosztátot! A termosztátot addig ne hozza működésbe, amíg meg nem győződik róla, hogy a teljes fűtőrendszer megfelel-e az aktuális elektromos berendezésekkel szemben támasztott általános biztonsági előírásoknak.

- A termosztátot egy standard 65mm-es fali csatlakozóaljzatba kell telepíteni, ami legalább 30mm mély. Az optimális teljesítményhez a termosztátot egy jól szellőző területen kell elhelyezni. Ne tegye huzatos ablak/ajtó mellé, közvetlen napfénybe vagy egy másik hőt generáló eszköz fölé (pl. radiátor vagy TV).
- ① A termosztát 0°C és 55°C közötti hőmérsékleten való működésre lett tervezve, 80%-nál alacsonyabb páratartalommal.

### A PADLÓSZENZOR HELYE ÉS TELEPÍTÉSE

A padlószenzor megfelelő helyét minden Warmup fűtőrendszer leírásában meg lehet találni. Használja azt a leírást, amikor kiválasztja a padlószenzor helyét.

#### TELEPÍTÉSI ÚTMUTATÓ:

A termosztát első burkolatának fal-modulról történő leszerelése:

- Csavarja ki a záró csavarokat (alul), amíg már nem fordulnak tovább.
- 2 Fogja meg a külső váz alsó felét, húzza kifelé majd felfelé és szedje le az első burkolatot.
- 3 Tegye valamilyen biztonságos helyre az első burkolatot.
- 4 Kösse be a vezetékeket a fali dobozba. Győződjön meg róla, hogy az alábbiak mind megvannak:
  - Táp (fázis és nulla)
  - Fűtő (fázis és nulla)
  - Padlószenzor
  - Kismegszakító (ha szükséges)
  - Külső/ másodlagos padlószenzor (ha szükséges)
- 5 Húzza át a vezetékeket a fali dobozon és végezze el a terminál bekötését.

FONTOS: Győződjön meg róla, hogy minden többszálas vezeték benne van a terminálban és erősen rögzítve vannak! Minden laza szálat el kell rendezni, mert rövidzárlatot okozhatnak.

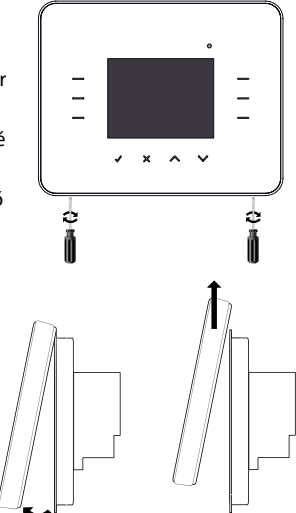

#### **ΔΙ ΔΡ ΕΙ ΕΚΤROMOS ΤΕΙ ΕΡΙΤΈS**

- 2 Csatlakoztassa a tápegységet (fáziz MAX 240V)
- 3 Csatlakoztassa a tápegységet (nulla MAX 240V)
- 4 Csatlakoztassa a Warmup fűtőrendszert (nulla – MAX 3600W / 16 A)
- 5 Csatlakoztassa a Warmup fűtőrendszert (fázis – MAX 3600W / 16 A)
- Z Csatlakoztassa a padlószenzor elsődleges vezetékét a 7-es terminálba (a szín nem fontos)
- 8 Csatlakoztassa a padlószenzor másodlagos vezetékét a 8-as terminálba (a szín nem fontos)

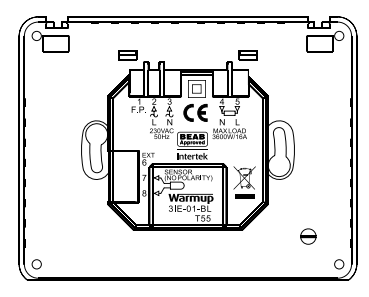

### SPECIÁLIS TELEPÍTÉSEK

(csak a Warmup felügyelete mellett elvégzendő)

Kismegszakító telepítése: csak Franciaországban.

#### Második szenzor telepítése:

(második padló szonda vagy külső szonda)

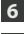

6 Csatlakoztassa a külső szenzor első vezetékét / második padlószenzort.

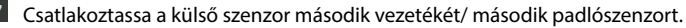

#### Mester/Váltó telepítése

(2 termosztát összekapcsolása):

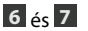

A 6-os és 7-es terminált csatlakoztassa a másik termosztát ugvanazon termináliaihoz.

#### A TERMOSZTÁT ELHELYEZÉSE A FALI DOBOZBA

- Nyomja vissza a vezetékeket a fali dobozba és helyezze vissza a termosztátot a fali dobozba.
- 2 Helyezze a rögzítő csavarokat a lyukakba és szorítsa rá.
- **3** Győződjön meg róla, hogy a termosztát egyenes, mielőtt teljesen megszorítja.
- 4 Cserélje ki a termosztát első borítását:
  - a) igazítsa el és illessze az első burkolatot a zsanérokra;
  - b) nyomja az első burkolat alját addig, amíg nem hall egy kattanó hangot.

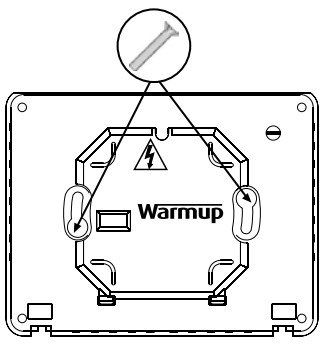

5 Győződjön meg róla, hogy az első burkolat teljesen rögzítve van.

#### (i) FONTOS: Szorítsa meg az összes rögzítő csavart.

#### **BEKAPCSOLÁS:**

Most már bekapcsolhatja a termosztátot és elkezdheti a programozást. Egy könnyen követhető menü végigvezeti. Ha be/ki akarja kapcsolni a termosztátot és a fűtőrendszert, akkor nyomja folyamatosan 3 másodpercig a termosztát alján lévő süllyesztett gombot.

Amikor meggyőződött róla, hogy mind a fűtőelemek, mind pedig a termosztát megfelelően működik, befejezheti a padló borítását és eltávolíthatja a védőburkolatot a termosztát elejéről.

### HIBA ÜZENETEK

A termosztát négy hibajelzés adhat:

- 1 "heater error": Ez a hiba akkor keletkezik, amikor a fűtőszőnyeg nincs megfelelően csatlakoztatva a termosztáthoz.
- 2 "overload": Ez akkor keletkezik, amikor 3.6kW-nál (16 Amper) több van a termosztátra csatlakoztatva.
- 3 "er1": Akkor keletkezik, ha nem észlel padlószenzort.
- 4 "er2": Akkor keletkezik, amikor a padlószenzor rövidzárlatos.

### SZORÍTÓ TÖMÍTÉS BESZERELÉSE

Annak érdekében, hogy a 3iE IP32 besorolást kapjon, a termosztát el van látva egy szorító tömítéssel, amit az alábbi útmutatások szerint kell beszerelni. Gyakori, hogy a termosztát már a megfelelő helyen rendelkezik szorító tömítéssel.

Távolítsa el a címkét a tömítésről és rögzítse, követve a termosztát alakját! Amikor beszerelte, ne távolítsa el vagy cserélje le! Az befolyásolná a víz elleni védettséget.

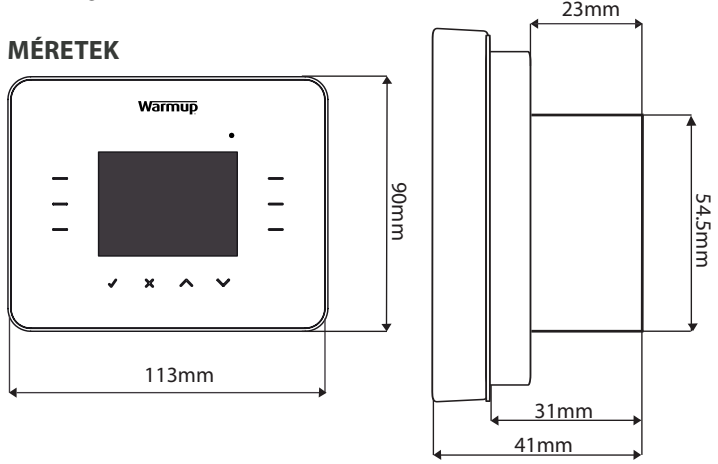

Mielőtt először használná a 3iE termosztátot, 6 fő alap kezelési módot kell tudnia. Ezek segítenek a termosztát beállításában és a paraméterek meghatározásában. Ezek a következők:

- A ✓ megnyomásával megerősíti a választását.
- A X megnyomása visszaugrasztja a menü előző oldalára.
- 4 és 5 Ezeken a csoportokon belül egy világító gomb megnyomása lehetővé teszi, hogy egy másik

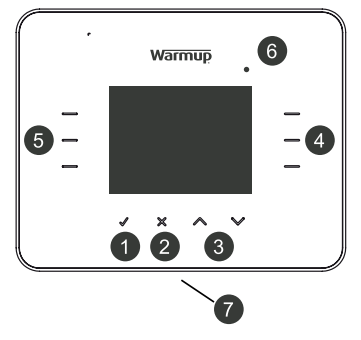

beállítást is kiválasszon és módosítson, vagy a menün belül kiválaszthat egy másik opciót.

- 6 Amikor ez a lámpa kigyullad, az azt jelenti, hogy a fűtés be van kapcsolva.
- 7 A 3iE alján lévő gomb a bekapcsoló gomb. Kikapcsolhatja a termosztátot és a fűtőrendszert, ha 3 másodpercen keresztül nyomva tartja. A bekapcsoláshoz szintén 3 másodpercig kell nyomva tartani.

Ha a termosztáton egy gombot sem nyom meg 1 percen keresztül akkor készenléti üzemmódba kapcsol. A készenléti üzemmódban a termosztát képernyője elsötétül, de továbbra is normálisan működik. A készenléti üzemmódból való kilépéshez válassza a [wake] (√).

A termosztát alap képernyője a Főképernyő. Ez a képernyő fontos információkat mutat, mint például az idő, jelenlegi padló és levegő hőmérséklet és a beállított célhőmérséklet. Erről az oldalról beléphet a "MENU"-be (válassza a [menu]-t) vagy felülírhatja a beállított célhőmérsékletet (válassza a  $\land$  vagy  $\checkmark$ -t).

Jegyzet: Gyakran találhat egy [help] opciót olyan oldalakon ahol több opció is van. A kiválasztható opciókra vonatkozó információkért válassza a [help]-et.

### KEZDETI LÉPÉSEK

A legelső bekapcsolásnál a termosztát végigvezeti a következő beállítási procedúrán:

- 1 Nyelv kiválasztása
- 2 Idő beállítása és elrendezése
- 3 Dátum beállítása és elrendezése
- 4 Nyári időszámítás
- 5 Kedvelt hőmérséklet
- 6 Téma választás
- 7 Háttér világítás

- 8 Fűtés indikátor (LED)
- 9 Hang beállítás
- 10 Padló típus beállítás
- 11 Célhőmérséklet beállítás
- 12 Energia nyomonkövetési beállítás (akár ki is hagyhatja ezt a részt és foglalkozhat vele később)

A főmenüből akár közvetlenül is programozhatja a termosztátot vagy megváltoztathatja a paramétereket. Használja a  $\land$  vagy  $\checkmark$  gombokat, hogy kiválassza az opciókat.

### A FŰTŐPROGRAM BEÁLLÍTÁSA

A programozási konfigurációs oldalba való belépéshez válassza a [menu]-t majd a [set program]-t. Válassza ki azt a programozási opciót, ami a legjobban megfelel az elvárásainak:

- [set each day separately]: a hét minden egyes napját külön lehet programozni.
- [set weekday and weekend]: az 5 hétköznap (hétfőtől-péntekig) számára állít be egy programot és egy másikat a hétvégére (szombat és vasárnap).
- [set all days the same]: a hét minden egyes napjára ugyanaz a program.
- [set fixed temperature]: egy állandó hőmérsékletet állít be.
- [select a pre-set]: ez az opció lehetővé teszi, hogy bármelyik előre beállított program közül lehessen választani.

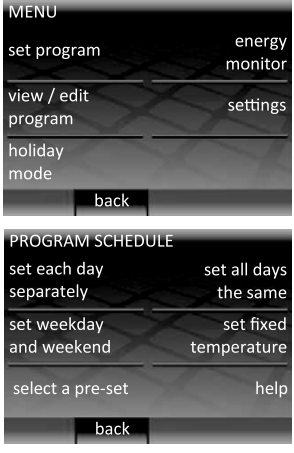

#### A FŰTŐPROGRAM BEÁLLÍTÁSA

Válassza az [up] vagy [down]-t, hogy beállítsa az első nap kezdési idejét.

Jegyzet: a gomb néhány másodpercig tartó folyamatos lenyomásával addig fog az idő pörögni, amíg el nem veszi az ujját.

Ha meg akarja változtatni a padló célhőmérsékletét, válassza a [floor temp]-t most használja az [up] és [down]-t a padló célhőmérsékletének beállítására.

Jegyzet: Ha inkább a termosztátot használná, hogy beállítson egy levegő hőmérsékletet, kérjük, olvassa el ennek a dokumentumnak a "BEÁLLÍTÁSOK" részét.

Ha a nap valamelyik szakában meg akarja változtatni a hőmérsékletet, válassza az [**add another period**]-t. Minden napra 10 időpontot tud megadni.

Jegyzet: Célszerű a napi programot egy alacsony célhőmérséklettel befejezni, hogy maximalizálja az éjszaka folyamán történő energia-megtakarítást.

Jegyzet: Ha a fűtőrendszernek nem kell a fagy ellen védenie, akkor lapozzon le a hőmérsékleti határok aljára, hogy a célhőmérsékletet [off]-ra állítsa. Ezzel a beállítással a rendszer nem fog bekapcsolni, függetlenül a hőmérséklettől

Ha már minden kívánt periódus be van állítva, válassza a [**done**]-t, hogy az áttekintő oldalr lépjen! Ez az áttekintő oldal lehetővé

teszi, hogy lássa az aznapra beállított programokat. Ha valamit meg akar változtatni, válassza az [edit]-t. Ez visszaviszi a nap első periódusára. Ne feledje, hogy ismét meg kell adnia az összes periódust.

Miután befejezte a napra vonatkozó beállításokat és szeretné a következő napra is ugyanezeket a beállításokat tenni, válassza a [copy to ...]-t. Ha más programot akar választani, akkor viszont nyomja meg az [ok]-t.

Ha vissza akar lépni az előző napra válassza a [back]-t.

| PROGRAM SCHEDU | JLE |                      |
|----------------|-----|----------------------|
| period: 1      |     | start time           |
| day: monday    |     | 08:00 am             |
| $\times$       | f   | loor temp<br>22.0 °C |
| X              | A   | 1                    |
| back           | up  | down                 |

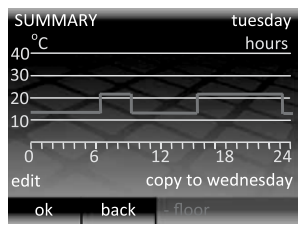

Ha a vasárnapot is beleszámítva (vagy Hétvége a Hétköznap/ Hétvége beállítás esetén) készen van az összes beállítással, akkor az [**ok**] kiválasztása betáplálja az időpontokat és visszaugrik a kezdőlapra.

Jegyzet: A nap első beállított hőmérséklete előtti hőmérséklet az előző nap éjszakájából jön.

#### ELŐRE BEÁLLÍTOTT PROGRAMOK

Ha a 3iE termosztátot a fürdőben, konyhában vagy nappaliban lévő fűtőrendszer kezelésére használja, akkor az előre beállított programok időpontjai segíthetnek

kiválasztani a megfelelő programot. Csak válassza ki az előre beállított szobát a többi pedig automatikusan megtörténik.

Jegyzet: Ha egy előre beállított programot választ ki, de szükségesnek érzi a módosításokat, használja az időpontok módosítását amit a "A program időpontok megtekintése és módosítása" részben részletezünk.

| PRESET PROGRAM |             |
|----------------|-------------|
| pre-set        | pre-set     |
| bathroom       | kitchen     |
| pre-set        | pre-set     |
| bedroom        | living room |
| back           | 1           |

#### ELŐRE BEÁLLÍTOTT PROGRAMOK TÁBLÁZATA:

|          | 1     | ürdő               | Konyha |                    | Hálószoba |                    | Nappali |                    |
|----------|-------|--------------------|--------|--------------------|-----------|--------------------|---------|--------------------|
|          | Idő   | Padló<br>hốm. (ºC) | Idő    | Padló<br>hőm. (ºC) | Idő       | Padló<br>hốm. (ºC) | Idő     | Padló<br>hőm. (ºC) |
| Hétfő-   | 06:00 | 25                 | 06:00  | 23                 | 06:00     | 25                 |         |                    |
| рептек   | 08:00 | 10                 | 08:00  | 10                 | 08:00     | 10                 |         |                    |
|          | 19:00 | 20                 | 19:00  | 23                 | 19:00     | 20                 | 19:00   | 23                 |
|          | 23:00 | 15                 | 23:00  | 10                 | 23:00     | 10                 | 23:00   | 10                 |
| Szombat- | 06:00 | 25                 | 06:00  | 23                 | 06:00     | 25                 |         |                    |
| vasarnap | 08:00 | 18                 | 08:00  | 18                 | 08:00     | 10                 | 08:00   | 23                 |
|          | 19:00 | 20                 | 19:00  | 23                 | 19:00     | 20                 | 19:00   | 20                 |
|          | 23:00 | 15                 | 23:00  | 10                 | 23:00     | 10                 | 23:00   | 10                 |

#### A PROGRAM IDŐPONTOK MEGTEKINTÉSE ÉS MÓDOSÍTÁSA

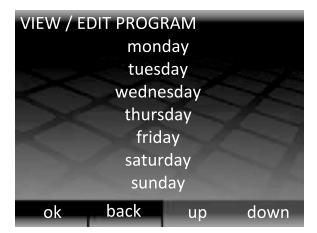

| SUMMARY          | tuesday        |
|------------------|----------------|
| 40 <sup>°C</sup> | hours          |
| 30               | Part and a     |
| 20               |                |
| 10               |                |
| 0 6              | 12 18 24       |
| edit             | view wednesday |
| ok               | - floor        |

A napi hőmérséklet beállítások megtekintéséhez és módosításához válassza a [view / edit program]-t.

Jegyzet: Több nap beállításának megváltoztatásához könnyebb, ha a [set program] opció kiválasztásával egy új programot állít be.

Válassza az [**up**] vagy [**down**]-t addig, amíg az Ön által megtekinteni kívánt nap ki nincs emelve, majd válassza az [**ok**]-t, hogy megtekintse azt. Hogy kilépjen a "VIEW / EDIT PROGRAM"-ból válassza a [**back**]-t. Ha bármelyik napot megváltoztatta ezek a módosítások el lesznek mentve.

A kiválasztott nap program időpontjai már láthatóak. Hogy megváltoztassa bármelyik program periódusát, válassza az [edit]-t. Ne feledje, hogy az összes periódust be kell állítani. Ahhoz, hogy megtekintse a következő nap program időpontjait, válassza a [view day]-t. Ahhoz, hogy visszatérjen a napok kiválasztásához, válassza az [ok]-t.

#### NYARALÁS ÜZEMMÓD

A "NYARALÁS ÜZEMMÓD" lehetővé teszi, hogy felülírja a program időpontokat

egy hosszú időre beállított hőmérséklettel. Ezzel energiát takaríthat meg, ha tudja, hogy nem fog otthon tartózkodni és minimális fűtésre lesz szüksége.

A "MENU" oldalról emelje ki a [holiday mode] melletti ikont, hogy belépjen ebbe az oldalba. Válassza az [up] vagy [down]-t, hogy kiválassz a nyaralás üzemmód kezdési napját.

| MENU                   |                   |
|------------------------|-------------------|
| set program            | energy<br>monitor |
| view / edit<br>program | settings          |
| holiday<br>mode        |                   |
| ba                     | -k                |

HOLIDAY MODE

holiday start at

12:00 pm on

Válassza a [holiday end at]-t, majd az [up] vagy [down]-t, hogy beállítsa a nyaralás üzemmód végének napját. A nyaralás üzemmód végén a program a beállításoknak megfelelően fog visszaállni. Ha azt akaraja, hogy a nyaralási üzemmód végtelen ideig működjön, akkor a program végének beállítási lehetőségénél válassza a [not specified]-t.

Válassza a [holiday temperature]-t, hogy beállítsa azt a hőmérsékletet, ami az egész nyaralási üzemmód alatt kíván elérni. Az [ok] kiválasztásával a beállítások rögzülnek és a nyaralási üzemmód a kiválasztott napon 12:00-kor fog kezdődni.

A nyaralási üzemmód alatt az alapképernyő módosul. A nyaralási üzemmód megszakításához válassza a [cancel]-t. A

nyaralási üzemmód újbóli beállításához meg kell ismételni a teljes procedúrát.

#### ENERGIA KÉPERNYŐ

A 3iE nyomonköveti a padlófűtő rendszer által használt energiát. Az elhasznált energia mennyiségét megtekintheti és be is állíthatja a paramétereket, hogy megállapítsa annak az energiának a költségeit. Válassza az [energy monitor]-t,

hogy beléphessen ebbe a menube. Ha látni kívánja mennyi energiát használt, akkor válassza ki a [**view energy use**]-t majd válassza ki azt az időpontot, amire vonatkozóan lekérdezné az adatokat.

Jegyzet: Ha a [load settings] opció feltűnik, akkor be kell írnia a termosztátra kötött teljes fűtőrendszer összesített Watt értékét! Ha nem biztos a Watt értékben, akkor lépjen kapcsolatba a beszerelővel.

A [view energy use] kiválasztásával egy adott időre vonatkozóan megtekintheti az energia használatot. Miután kiválaszt egy időhatározást (nap, utolsó 24

| Válassza az [energ    | <b>y monitor</b> ]-t, |
|-----------------------|-----------------------|
| ENERGY MONITOR        |                       |
| view<br>energy use    | energy<br>settings    |
| view cost<br>estimate | voltage<br>settings   |
| X                     | help                  |
| back                  |                       |

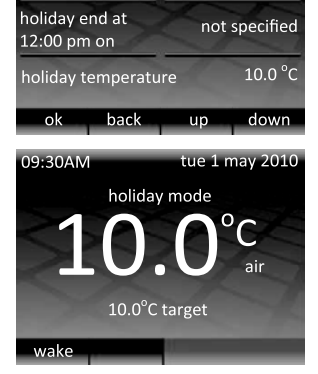

óra, múlt hét ...) a következő oldalon lévő grafikon fog megjelenni. Minden egyes piros csík a fogyasztott energia mennyiségét jelzi az adott időperiódusban. A teljes időre vonatkozó teljes energiafogyasztást a legalsó csík jelzi.

Válassza az [**ok**]-t, hogy visszatérjen az "ENERGY MONITOR" oldalra.

Hogy megtekintse, az energia fogyasztás becsült költségét be kell állítania a költségek paramétereit az [**energy settings**]-ben. A becsült költségek csak ezen paramétereknek beállítása után lesznek pontosak.

Válassza ki az ön elektromos tarifa terveinek megfelelő struktúrát:

• A [single energy tariff] mutatja az egész napos elektromos költséget

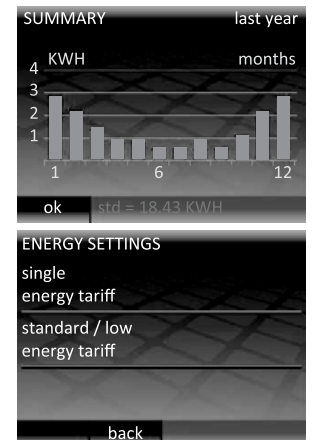

 A [standard / low energy tariff] az egy napon belülre vonatkozó adott időre lebontott költséget mutatja.

Mind az alap, mind pedig az alacsony energia tarifához szükséges beállítani egy Kilowatt/óra értéket. Először válassza ki az aktuális valutát az [**up**] vagy [**down**] segítségével.

Válassza az [ok]-t, hogy az energia tarifa első számát be tudja határolni az [up] és [down] segítségével, majd ismét válassz az [ok]-t, hogy a második számot is be tudja írni. Folytassa az [ok] nyomását addig, amíg az összes számot be nem írta és vissza nem tér az "ENERGY MONITOR" főoldalra.

Amikor beállítja a [**standard/low energy tariff**]-t, szükséges megadnia az adott napon belüli kezdési időpontot, amikor az alacsony tarifás program elkezdődik és megáll, valamint a költséget Kilowatt/óra-ként az alacsony tarifa ideje alatt.

Miután ezeket a paramétereket beállította, megtekintheti a padlófűtő rendszer által használt energia költségeit a [view cost estimate] kiválasztásával. Amikor a [standard/low energy tariff]-t használja, az általános periódusra vonatkozó mennyiség/költség pirossal, az alacsony periódusra vonatkozó mennyiség/ költség pedig fehérrel lesz feltűntetve.

### BEÁLLÍTÁSOK

A 3iE egy nagyon sokoldalú eszköz, amit több különböző módon lehet konfigurálni, hogy az Ön elvárásainak megfeleljen. A [settings] menüben elérhető funkciók az alábbiak:

[time]:

- Idő és dátum beállítása
- Idő formátum (12 órás vagy 24 órás) és dátum (hónap/nap/év vagy (nap/hónap/ év) beállítása
- Nyári/téli időszámítás beállítása

[language]: Nyelv kiválasztása.

[temperature preferences]: °C vagy °F. [display / audio]:

- [theme] Megváltoztatja a kezdő képernyő tartalmát és a készenléti üzemmód képernyőjét.
- [standby brightness] Megváltoztatja az LCD képernyő fényerősségét a készenléti üzemmódban 0-ás (leggyengébb) és 5-ös (legerősebb) között.

**Jegyzet:** Amikor a [0]-ásra van állítva, az LCD kijelző kikapcsol és a [**wake**] LED nem fog világítani. Ne felejtse el, hogy válassza a  $\sqrt{-t}$ , hogy bekapcsolja a képernyőt.

- [display brightness] Megváltoztatja az LCD képernyő fényerősségét a normál üzemmódban 1-es (leggyengébb) és 6-os (legerősebb) között.
- [audio feedback] Ez a tulajdonság lehetővé teszi, hogy kikapcsolja a gombok nyomását kísérő hangot.
- [heating indication] Ez a tulajdonság lehetővé teszi, hogy kikapcsolja a fűtésjelző LED-et (az LCD kijelző job felső részén). A termosztát továbbra is normálisan fog üzemelni, de a LED nem fog kigyulladni, hogy jelezze mikor kezdődött el a fűtés, illetve mikor fejeződött be.
- [child lock] A gyerekzár késlelteti a [wake] kiválasztása és a készenléti üzemmódból való kilépés közötti időt. Amikor a gyerekzár be van kapcsolva, tartsa folyamatosan nyomva a [wake]-t 10 másodpercig, hogy kiléphessen a készenléti üzemmódból.

| SETTINGS                   |                |
|----------------------------|----------------|
| time                       | language       |
| temperature<br>preferences | display/ audio |
| set heating                | advanced       |
| target                     | settings       |
| back                       |                |

| DISPLAY/ AUDIO        |                       |
|-----------------------|-----------------------|
| theme                 | standby<br>brightness |
| display<br>brightness | heating<br>indication |
| audio<br>feedback     | child lock            |
| back                  |                       |

- [set heating target] Válassza ki, hogy a termosztát a padló vagy a levegő hőmérsékletét jelző szenzort használja-e.
- [advanced settings] Az ebben a részben található opciók megváltoztathatják a termosztát teljesítményét, ezért csak egy tapasztalt beépítő változtassa meg, vagy a Warmup technikai segítségnyújtásának instrukciói alapján.

### A FŰTÉSI ÉRZÉKELŐK BEÁLLÍTÁSA

A 3iE termosztát képes a padlóhőmérséklet szenzort vagy a levegőhőmérséklet szenzort használni, vagy mindkettőt egyszerre. A "SET HEATING TARGET" oldalon 3 különböző opció közül választhat:

[set floor temperature]:

A termosztát a padlószenzor adatait fogja használni ahhoz, hogy eldöntse szükség van-e fűtésre a kívánt hőmérséklet elérésére.

 [set floor temperature with air limit]: A termosztát a padlószenzor adatait fogja alkalmazni. Ha a levegő hőmérséklete a megadott érték fölé emelkedik, akkor a fűtés addig szünetel, amíg a levegő hőmérséklete az érték alá nem csökken.

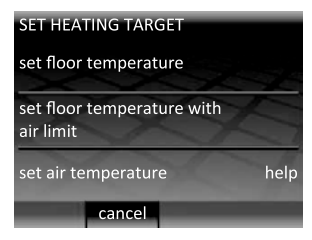

[set air temperature]:

A termosztát a levegő szenzor adatait fogja használni, hogy elérje a kívánt hőmérsékletet.

Jegyzet: Ha a célhőmérsékleti adatokat megváltoztatják, akkor célszerű újraprogramozni a termosztátot, hogy a program biztosan teljesítse az Ön elvárásait.

#### HALADÓ BEÁLLÍTÁSOK

#### (i) FIGYELEM !!

Az ebben a részben található opciók megváltoztathatják a termosztát teljesítményét, ezért csak egy tapasztalt beépítő változtassa meg, vagy a Warmup technikai segítségnyújtásának instrukciói alapján.

|                                 | Programozható határérték °C     |                          |                                 |                          |                                 |
|---------------------------------|---------------------------------|--------------------------|---------------------------------|--------------------------|---------------------------------|
|                                 | Levegő                          |                          | Pa                              | dló                      | Túlhevülési                     |
|                                 | Minimális<br>hőmérséklet        | Maximális<br>hőmérséklet | Minimális<br>hőmérséklet        | Maximális<br>hőmérséklet | határérték °C                   |
| Csempeborítás                   | 5                               | 30                       | 5                               | 40                       | 40                              |
| Kő                              | 3                               | 30                       | 5                               | 40                       | 40                              |
| Laminált                        | 2                               | 27                       | 5                               | 27                       | 30                              |
| Fa                              | 2                               | 27                       | 5                               | 27                       | 30                              |
| Szőnyeg                         | 2                               | 27                       | 5                               | 27                       | 30                              |
| Vinil                           | 5                               | 27                       | 2                               | 27                       | 30                              |
| Szabályozó                      | 5                               | 30                       | n/a                             | n/a                      | n/a                             |
| Használó által<br>meghatározott | Használó által<br>meghatározott |                          | Használó által<br>meghatározott |                          | Használó által<br>meghatározott |

#### FŰTŐEGYSÉG BEÁLLÍTÁSOK

Az [advanced settings]-en belül lévő [heater settings] almenüben a következő opciók lelhetők:

- [floor type]: Ez a beállítás lehetővé teszi, hogy a programozható hőmérséklet alsó és felső határértékeit, valamint a túlhevülési határértéket beállítsa. Amikor egy használó által beállított határértéket ad meg, ügyeljen arra, hogy ellenőrizze a padló gyártójával együtt a biztonságos hőmérsékleti határétékeket.
- [regulator]: Ez a beállítás a termosztátot szabályozó üzemmódba állítja. Ebben az üzemmódban minden hőmérsékleti bekötés lecserélődik egy 1-től 10-ig tartó beállításra, ahol a számok perceket jelölnek egy 10 perces cikluson belül, amiben a fűtés be lesz kapcsolva (pl. ha 7-esre van állítva, akkor a termosztát 7 percen keresztül lesz bekapcsolva és 3 percig kikapcsolva mielőtt ismét bekapcsolna). A szabályozó üzemmód bekapcsolása után a termosztát időbeosztását újra kell programozni.

 [master/relay]: Ezzel a tulajdonsággal képes egy termosztáttal egy másikat irányítani. Ez akkor hasznos, ha több fűtőelemet kell kezelnie egy programmal. Ennek a tulajdonságnak a beállításához a következő lépésekre van szükség:

Válassza ki a "mester" és a "segéd" termosztátot! Használjon alacsony feszültségű elektromos kábelt, hogy összekösse a "mester" 6-os terminálját a "segéd" 6-os termináljával.

2 Használjon alacsony feszültségű elektromos kábelt, hogy összekösse a "mester" 7-es terminálját a "segéd" 7-es termináljával.

Jegyzet: A "mester" termosztáton ezek az összekötő kábelek a padlószenzor kiegészítői, de a "segéd" termosztáthoz nem szükséges a padlószenzor.

**3** Mindkét termosztát haladó beállításában állítsa át a "mester" termosztátot mester, a "segéd" termosztátot pedig segéd üzemmódba.

4 Programozza be a kívánt időpontokat a "mester" termosztátba. A "segéd" termosztát nem fogja ezen túl használni a szenzorait a hőmérséklet szabályozásához. Mostantól egyidejűleg fog be-/kikapcsolni a "mester" termosztáttal.

#### SZENZOROK

A [probes] menü lehetővé teszi a szenzorok konfigurálását

 [external sensor]: Lehetséges egy második szenzort kötni a 6-os és 7-es terminálokhoz. Ezután már használhatja a külső szenzor funkciót, hogy úgy használja azt a szenzort, mint:

- Külső szenzor: Ezt akkor használja, amikor a fűtött területen kívülre tudja helyezni a külső szenzort. Amikor ez a beállítás van kiválasztva a kezdő képernyőre a külső hőmérsékletet fogja vetíteni és időjárás kompenzálást fog végrehajtani. Az időjárás kompenzáció 10 perccel eltolja a fűtési időtartam kezdetét abban az esetben, ha a belső és külső hőmérséklet közötti különbség kisebb, mint 5°C.

 - Második padlószenzor: Ezt akkor használja, ha a padló felülete igen nagy és érzékeny a túlhevülésre. Az erről a szenzorról jövő adatok figyelni fogják a túlhevülési határértéket. • [probe specification]:

Ha már be van telepítve egy nem Warmup által forgalmazott szenzor akkor ez a beállítás lehetővé teszi, hogy a termosztát akkor is működjön. A lehetséges opciók az **NTC10K** (a 3IE-vel forgalmazott alap Warmup szenzor), **NTC12K** (a Warmup által forgalmazott szenzor az előző termosztát modellekhez) és az **NTC15K**. Megjegyzendő, hogy minden termosztát más és más és a Warmup csak akkor garantálhatja a termosztát tulajdonságait, ha a 3IE-vel együtt működtethető Warmup által forgalmazott szenzorokkal van használva.

• [offset]:

Annak érdekében, hogy fejlessze a hőmérséklet analízis pontosságát, ezzel a tulajdonsággal eltérítheti a szenzorok hőmérsékleti analízis értékeit 5°C-al feljebb vagy lejjebb.

• [reset]:

Az újraindítás visszaállítja az összes software beállítást a gyári értékekre. Ha problémát tapasztal, a termosztáttal akkor a rendszert újra lehet indítani az első modul hátsó részén található gomb 10 másodpercig tartó nyomvatartásával.

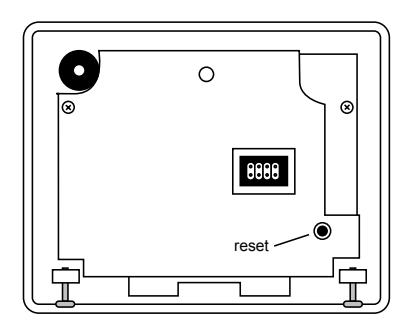

### GARANCIA

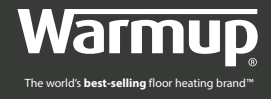

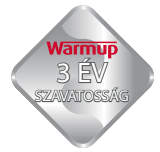

A Warmup plc garantálja, hogy a termék normális használat és szerviz esetén mentes mindenféle gyártási vagy anyagi hibától, a vásárlás dátumától számított három (3) éven keresztül.

A Warmup megjavítja vagy kicseréli a terméket amennyiben az meghibásodik , mindaddig, amíg a következő feltételek teljesülnek:

- Az eladótól származó vásárlást igazoló számla, vagy bármi más dátummal ellátott, vásárlást igazoló bizonyíték be van mutatva.
- A terméket az ebben a használatí utasításban szereplő instrukciók alapján telepítették.
- A terméket nem használták más célból, mint azokra, amik ebben a használati utasításban fel lettek sorolva

Ez a garancia nem tartalmazza az eltávolítás vagy az újratelepítés költségeit, és nem érvényes, ha a Warmup fel tudja mutatni, hogy a tökéletlenség vagy működési hiba abból a károsodásból ered, ami akkor keletkezett, amikor a termék már a felhasználó tulajdonában volt.

A fentebb felsorolt feltételek esetén a csere vagy javítás felelőssége a Warmup-é.

#### Warmup Magyarország

hu@warmup.com www.warmup.co.hu

#### Warmup plc., United Kingdom

702 & 704 Tudor Estate Abbey Road, London NW10 7UW